## ایجاد و غیر فعال سازی پروفایل بانکداری دیجیتالی بانک کشاورزی

## ايجاد پروفايل همراه

مشتری ابتدا وارد صفحه اول بانکداری دیجیتالی بانک کشاورزی به آدرس https://ib.bki.ir می شود که صفحه ای مشابه تصویر زیر برای کاربر نمایش داده می شود. که مشتری می تواند با کلیک بروی لینک مشخص شده در تصویر وارد صفحه ایجاد پروفایل شود.

در صورتی که مشتری قبلا هم پروفایل ایجاده کرده باشد ولی اطلاعات ورود خود را فراموش کرده باشد. میتواند از این قسمت مجددا پروفایل جدید ایجاد نماید.

|                                 | ورود به بانکداری دیجیتالی بانک کشاورزی                      |
|---------------------------------|-------------------------------------------------------------|
|                                 | نام کاربری:                                                 |
|                                 |                                                             |
|                                 |                                                             |
|                                 | کلمه عبور:                                                  |
|                                 | · · · · · · · · · · · · · · · · · · ·                       |
| با ایجاد پروفایل بر اساس رمز    | علاوه بر امکان ورود به سامانه با توکن سخت افزارک، می توانید |
| د پروفایل و یا فراموشنی اطلاعات | حساب همراه بانک وارد سامانه شوید، در صورت تمایل برای ایجا   |
|                                 | یروفایل اینجا را کلیک نمایید.                               |
|                                 | ايجاد پروفايل همراه                                         |
|                                 | غیرفعالسازی پروفایل همراه                                   |
|                                 | ورود                                                        |

بعد از کلیک به روی لینک مربوطه صفحه ای مشابه تصویر زیر نمایش داده می شود که از مشتری شماره حساب و رمز همراه بانکی که از شعبه تهیه کرده است را درخواست می نماید، که مشتری با تکمیل این دو فیلد و کد امنیتی مربوطه بروی دکمه استعلام کلیک می نماید.

توصیه می شود جهت امنیت بیشتر برای درج رمز همراه بانک با کلیک بروی دکمه سیست از صفحه
 کلید مجازی استفاده شود.

|   |                                                             | بر اساس شماره تلفن همراه | روفابل |
|---|-------------------------------------------------------------|--------------------------|--------|
|   | شماره حساب را وارد نمایید                                   | شهاره حساب:              |        |
|   |                                                             | رمز حساب همراه بانک:     |        |
|   |                                                             | <b>()</b>                |        |
| 5 | مبارتی را که در تصویر می بینید در کادر مقابل آن وارد نمایید |                          |        |
|   | 33                                                          | 7TB 😂                    |        |

بعد از کلیک بروی دکمه استعلام به شماره تلفن همراه مشتری کد فعال سازی ۵ رقمی ارسال می شود، که در صفحه جدیدی که برای کاربر نمایش داده می شود جهت احراز هویت کاربر این کد فعال سازی درخواست می شود.

علاوه بر این مشتری بایدکد ملی (برای مشتریان حقیقی ) یا شناسه حقوقی (برای مشتریان حقوقی) خود را در فیلد مربوطه وارد نماید.

همچنین مشتری می تواند نام کاربری و کلمه عبور دلخواهی را برای پروفایل خود انتخاب نماید که در ورود های بعدی خود به سیستم از آنها استفاده نماید.

|       |                                                                                                    | <b>.</b>                               |
|-------|----------------------------------------------------------------------------------------------------|----------------------------------------|
|       |                                                                                                    | ایجاد پروفایل بر اساس شماره تلفن همراه |
|       | کاد فعال سازی به تلفن همراه شما ارسال گردید. لطفا در<br>کاد بالا ماید نمایید                                                                                                    | کد فعالسازک:                           |
|       |                                                                                                    | کد ملی/شناسه حقوقی:                    |
| بررسی | وی یک نام کاربری برای بروفایل همراه بانک درنظر بگیرید. نام                                                                                                    | نام کاربری:                            |
|       | کاربری، حداقل 3 کاراکتر، حداکثر 30 کاراکتر، می تواند منشکل<br>از حروف لاتین و اعداد باشد، همچنین نمی تواند شامل<br>کاراکترهای خاص مانند @، \$ و باشد و نباید با عدد شروع<br>شود. |                                        |
|       |                                                                                                    | کلمه عبور :                            |
|       | کلمه عبور باید حاوی حروف و اعداد و طول آن بین 8 تا 15<br>باشد.                                                                                                    |                                        |
|       |                                                                                                    | تکرار کلمه عبور :                      |
|       | أثبت -                                                                                                    |                                        |

توجه شود كلمه عبور حتما بايد تركيب از اعداد و حروف باشد و حداقل ۸ رقم داشته باشد.

در صورت صحیح بودن اطلاعات وارد شده توسط کاربر پیغامی مشابه تصویر زیر به کاربر نمایش داده می شود که به معنای تکمیل مراحل ساخت پروفایل بانکداری دیجیتال می باشد.

|                                                                                         | م بانکدای دیجیتالی بانک کشاورزی<br>bki.ir |
|-----------------------------------------------------------------------------------------|-------------------------------------------|
|                                                                                         | یجاد پروفایل بر اساس شماره تلفن همراه     |
| مورد نظر شما ثبت گردید، می توانید با نام کاربری و کلمه عبور تعریف شده وارد سیستم گردید. | بروفايل ه                                 |
| صفحه وروز به بانکداری دیجیتاله ، بانک کشاورزی                                           |                                           |

بعد از ایجاد پروفایل و نمایش پیغام مربوطه کاربر می تواند با مراجعه به صفحه اصلی بانکداری دیجیتال بانک کشاورزی به ادرس https://ib.bki.ir و با وارد نمودن نام کاربری و کلمه عبوری که در مرحله قبل انتخاب کرده است ، وارد پروفایل بانکداری دیجیتال خود شود.

| ورود به بانگداری دیجیتالی بانک کشاورزی                                                        |
|-----------------------------------------------------------------------------------------------|
| نام کاربری:<br>سیسی کی کارمه<br>کلمه عبور:<br>سیسی ک                                          |
| ۔<br>علاوہ بر امکان ورود به سامانه با توکن سخت افرارک، می توانید با ایجاد پروفایل بر اساس رمز |
| حساب همراه بانک وارد سامانه شوید، در صورت تمایل برای ایجاد پروفایل و یا فراموشنی اطلاعات      |
| بروفایل اینجا را کلیک نمایید،                                                                 |
| ايجاد پروفايل همراه                                                                           |
| غيرفعالسازك بروفايل همراه                                                                     |
| ورود                                                                                          |

در صورتی که نام کاربری و کلمه عبور مربوطه صحیح باشد کاربر وارد صفحه بانکداری دیجیتال خود مشابه تصویر زیر می شود.

|                                                                                     |                                         |                            |                                               | کارتابل شخصی -                               | تسهيلات- فبض- جک- :                                                                    | ساننا - گارتابل انتقال وجه -                                             | يع - حساب - كارت- پابا- ، |
|-------------------------------------------------------------------------------------|-----------------------------------------|----------------------------|-----------------------------------------------|----------------------------------------------|----------------------------------------------------------------------------------------|--------------------------------------------------------------------------|---------------------------|
| اطلاعات انتقال وجه                                                                  | ل سانک شواره تلفن                       | و اقدام به فسا             | دور وارد سیستم شده                            | توکن سخت افرادی                              | ب افتارک نیز می باشید، در مورت تمایل، با                                               | م در صفرته، که دارای توک، سخت                                            |                           |
| حساب به حساب:<br>سقف برداشت روزانه:                                                 | ه نیازمند انتقال وجه با                 | -<br>ن در صورتی کا<br>بد . | ب خواهد بود و همچن.<br>قزاری خود استفاده نمای | مراه بانگ نیز در دستر<br>هلیات از توکن سخت ا | ، تعاریف اطلاعات برکاربرد شما با پروفایل ه<br>اشید می توانید در صورت لزوم برای انجام ع | غمراه خود نمایید به این ترتیب، کلیه<br>بیالع بالاتر از سقف همراه بانک می |                           |
| لى 100,000,000                                                                      |                                         |                            |                                               |                                              |                                                                                        | فلامه وضعيت حسابها                                                       |                           |
| <ul> <li>بردست امروزا</li> <li>0 ریال</li> <li>مانده قابل برداشت امروزا</li> </ul>  |                                         |                            |                                               |                                              |                                                                                        | جستجو در جدول زیر                                                        |                           |
| ريال 100,000,000 ريال                                                               | موجودى                                  |                            | مالكيت                                        |                                              | نوع محصول                                                                              | شماره حساب                                                               |                           |
| سقف برداشت روزانه:<br>سقف برداشت روزانه:<br>بال 100,000,000 ريال                    | 836,795                                 | IRR                        | فیر مشترک                                     | باز                                          | طرح بازاریایی داخلی بانک                                                               | 732 10 1000                                                              |                           |
| <ul> <li>برداشت آمروز؛</li> <li>0 ریال</li> <li>مانده قابل برداشت آمروز؛</li> </ul> |                                         |                            |                                               |                                              | سېرده ريالى:836,795 ريال                                                               | 🗵 حمع کل ماندہ حسابھاک                                                   |                           |
| التمال وحه سائنا:<br>التمال وحه سائنا:                                              | 🔚 ۱۵ نراکستی مالی آخر بانگذاری دیجینالی |                            |                                               |                                              |                                                                                        |                                                                          |                           |
| وراده،                                                                              |                                         |                            |                                               |                                              |                                                                                        |                                                                          |                           |

مشتری می تواند از منوی پروفایل بانکداری دیجیتال خود به خدمات زیر دسترسی داشته باشد :

 کلیه خدمات حسابی شامل خلاصه وضعیت ، میانگین حساب ، صورت حساب ، حساب به حساب ، استعلامات و ....

- کلیه خدمات کارتی شامل مانده کارت ، ده گردش آخر کارت ، مسدودی کارت ، کارت به کارت و...
  - خدمات پرداخت پایا با سقف مجاز که ۱۰۰٬۰۰۰٬۰۰۰ ریال می باشد.
    - استفاده از خدمات کارتابل انتقال وجه برای مشتریان حقوقی بانک
  - دریافت خدمات مربوط به تسهیلات شامل باز پرداخت اقساط و وضعیت تسهیلات و ...
    - امکان پرداخت قبوض مختلف و استعلام قبض های پرداخت شده
      - امکان پیگیری دسته چک و برگه چک
- امکانات کارتابل شخصی کاربر برای تعریف شماره حساب ، شماره کات ، شماره شبا ، شماره تسهیلات
   ، شماره قبض های پر کاربرد مشتری و همچنین تنظیم شماره تلفن همراه برای تسهیل در عملیات
   های انتقال وجه به کاربر
- **توجه شود** به دلیل محدودیت مشخص شده برای انتقال وجه در موبایل بانک اینترنتی امکان انجام عملیات انتقالی پایا با مبلغ بیش از ۱۰۰,۰۰۰,۰۰۰ ریال و عملیات ساتنا از طریق پرفایل موبایل بانک اینترنتی موجود نمی باشد و حتما باید کاربر برای استفاده از این خدمات از رمز تولید شده توسط دستگاه توکن سخت افزاری خود استفاده نماید.

غير فعال سازي پروفايل همراه

کاربر در صورت تمایل می تواند پروفایلی که برای حساب کاربری خود ایجاده کرده است را غیر فعال کند. برای غیر فعال سازی حساب کاربری مشابه تصویر از صفحه اول بانکداری دیجیتالی بانک کشاورزی گزینه **غیر فعال سازی پروفایل همراه** را کلیک نماید.

| ورود به بانکداری دیجیتالی بانک کشاورزی                                                   |
|------------------------------------------------------------------------------------------|
| نام کاربری:                                                                              |
|                                                                                          |
|                                                                                          |
| کلمه عبور:                                                                               |
|                                                                                          |
|                                                                                          |
| علاوه بر امکان ورود به سامانه با توکن سخت افزارک، می توانید با ایجاد پروفایل بر اساس رمز |
| حساب همراه بانک وارد سامانه شوید، در صورت تمایل برای ایجاد پروفایل و یا فراموشنی اطلاعات |
| بروفایل اینجا را کلیک نمایید.                                                            |
| ایجاد پروفایل همراه                                                                      |
| عيرفعالسازي بروقايل همراة                                                                |
| ورود                                                                                     |

بعد از کلیک بروی گزینه غیر فعال سازی پروفایل همراه وارد صفحه ای مشابه تصویر زیر می شوید که در این صفحه کاربر شماره حساب و رمز همراه بانک خود را مشابه تصویر زیر وارد می نماید.

|                                                              | غيرفعالسازى بروفايل همراه                                  |
|--------------------------------------------------------------|------------------------------------------------------------|
| شماره حساب را وارد نمایید                                    | یکی از شماره حساب های به دلخواه که رمز<br>همراه بانک دارد: |
| •                                                            | رمز همراه بانک حساب بالا:                                  |
| عبارتی را که در تصویر می بینید در کادر مقابل آن وارد نمایید، |                                                            |
| EXTER 2                                                      | ,                                                          |
| استعلام                                                      |                                                            |

بعد از کلیک به روی گزینه استعلام کد فعال سازی به شماره موبایل کاربر ارسال می شود که کاربر در صفحه جدید باید کد فعال سازی دریافتی و کد ملی/ شناسه حقوقی خود را مشابه تصویر زیر وارد نماید.

|                                                          | The second second second second second second second second second second second second second second second s |
|----------------------------------------------------------|----------------------------------------------------------------------------------------------------|
|                                                          | غيرفعالسازک پروفايل همراه                                                                                      |
|                                                          | کد فعالسازی:                                                                                                   |
| 🕥 کد فعال سازی به تلفن همراه شما ارسال گردید. لطفا در    |                                                                                                    |
| کادر بالا وارد نمایید.                                   |                                                                                                    |
|                                                          |                                                                                                    |
|                                                          | کد ملی /شناسه حقوقی:                                                                                           |
| ثبت                                                      |                                                                                                    |
|                                                          |                                                                                                    |
| عیر فعال می کردد و امکان ورود با نام کاربری و رمز عبور ف | بعد از تکمیل این بخش پروفایل ایجاد شده                                                                         |
| اشت.                                                     | در سامانه بانکداری دیجیتال وجود نخواهد د                                                                       |
|                                                          | bki ir www                                                                                                    |

غيرفعالسازي بروفايل همراه

پروفایل مورد نظر شما غیرفعال گردید،

صفحه ورود به بانکداری دیجیتالی بانک کشاورزی

مراحل کلی ورود و استفاده از سامانه بانکداری دیجیتالی بانک کشاورزی در فلوچارت زیر نمایش داده شده است.

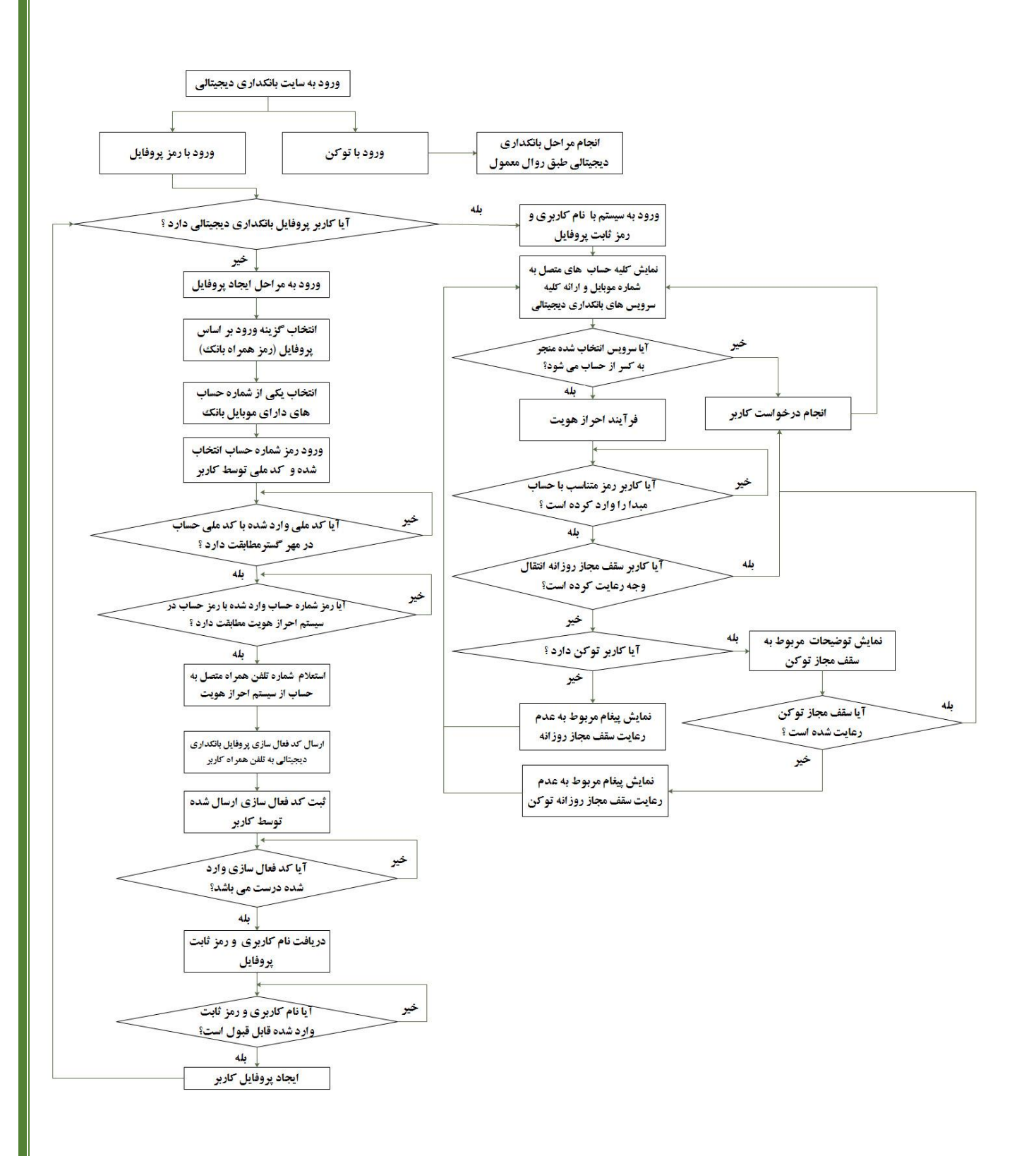